State Disbursements in Ohio SACWIS

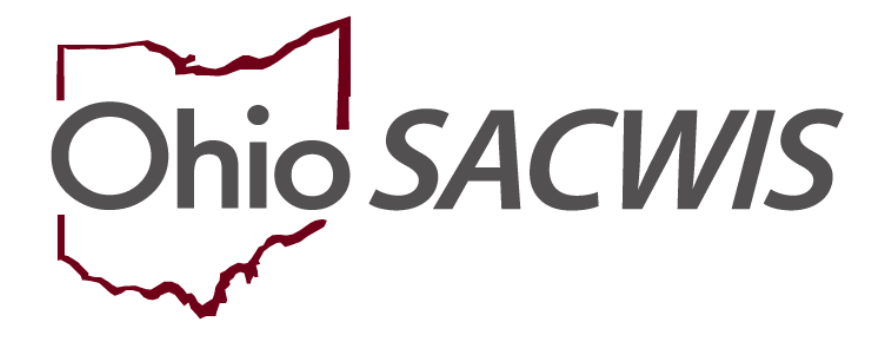

# **Knowledge Base Article**

# **Table of Contents**

| Overview                                    | . 3 |
|---------------------------------------------|-----|
| Navigating to the State Disbursement Screen | . 3 |
| Searching for Payments                      | . 4 |
| Expediting Payments                         | . 5 |
| Changing Payee                              | . 6 |
| /iewing Payee Details                       | . 8 |
| Canceling Payments                          | . 8 |
| Payment Details                             | . 9 |

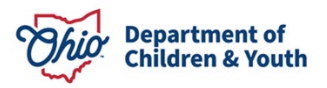

### **Overview**

This Knowledge Base Article describes how to locate State payments. The functionality will allow you to view payment status, expedite eligible records, change the payee, or cancel.

The State Disbursement screen displays the State and Federal share of the following payments:

- Adoption Assistance
- State Adoption Maintenance Subsidy
- Adoption Assistance Connections
- Kinship Permanency Incentive Program (Initial and Redetermination)
- PASSS
- KGAP (C21, Federal, State)
- KGAP Non-Recurring

### **Navigating to the State Disbursement Screen**

- 1. Click on the Financial tab
- 2. Click on the **Payment** sub-tab
- 3. Select State Disbursements from the left-hand navigation bar.
- 4. The State Disbursement Filter Criteria page appears.

| Home                                             | Intake                 | Case                | Prov     | rider            | Financial                 | Administration     |
|--------------------------------------------------|------------------------|---------------------|----------|------------------|---------------------------|--------------------|
| Workload Action It                               | ems Services I         | Eligibility Payment | Benefits | Statistical & Ex | penditure Reports State I | Data Mgt Invoicing |
| < >                                              |                        |                     |          |                  |                           |                    |
| Create Payment Requests Payment Requests Roster  | State Disbursement Fil | iter Criteria       |          |                  |                           |                    |
| Disburse Payment<br>Payment Search               | Agency:                |                     |          |                  |                           |                    |
| Agency Repayment Plan                            |                        |                     |          |                  |                           | ~                  |
| Create Subsidy Payment<br>Provider Payment Info  | Person ID:             | Person Se           | earch    | Provider         | r ID:                     | Provider Search    |
| Provider Payment Plan<br>Kinship Support Program |                        |                     |          |                  |                           |                    |
| State Provider Repayment Plan                    | Expedite Status:       |                     |          | ► Date Rai       | nge of Payment:           |                    |

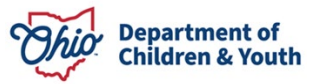

### **Searching for Payments**

- 1. The system automatically brings back all payments **Awaiting Disbursement Process** for the Agency you are logged in as. To narrow down the result set, enter additional search criteria.
- Enter the Person ID or Provider ID of the individual(s) for whom the payments pertain to. Alternatively, click the Person Search or Provider Search buttons to find the applicable ID. You may proceed to the Search button or add additional search criteria to narrow down the result set.
- 3. Enter an **Expedite Status** of the payment being sought (defaults to Awaiting Disbursement Process).
- 4. Enter a **Date Range of Payment**.
- 5. Select Warrant Month/Year
- 6. Select a Warrant Status
- 7. Choose a Service Category and corresponding Service Type.
- 8. Enter a Voucher Related ID if applicable.
- 9. Select a **Sort By** value if desired.

| State Disbursement Filter Criteria |                        |                 |
|------------------------------------|------------------------|-----------------|
| Person ID: Person Search           | Provider ID:           | Provider Search |
| Expedite Status:                   | Date Range of Payment: |                 |
| Awaiting Disbursement Process      |                        |                 |
|                                    | Start Date End Date    |                 |
| Warrant Month/Year:                | Warrant Status:        |                 |
|                                    | $\sim$                 |                 |
| Service Category:                  | Service Type:          |                 |
| Voucher Related ID:                |                        |                 |
|                                    |                        |                 |
|                                    |                        |                 |
| Sort By:                           |                        |                 |
| Payment Start Date (Newest first)  |                        |                 |
|                                    |                        |                 |
|                                    |                        |                 |

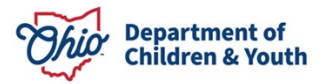

### The desired search results appear.

| State Disbu                               | rsements                   |              |                         |                       |                 |                                     |                   |                       |  |  |
|-------------------------------------------|----------------------------|--------------|-------------------------|-----------------------|-----------------|-------------------------------------|-------------------|-----------------------|--|--|
| Result(s) 1 to 100 of 681 / Page 1 of 7   |                            |              |                         |                       |                 |                                     |                   |                       |  |  |
|                                           | Person Name / ID           | Service Type | Payment Dates           | Voucher<br>Related ID | Warrant<br>Date | Warrant/EFT<br>Status               | Warrant<br>Amount |                       |  |  |
| expedite<br>change payee<br>payee details | Child, Caden / 1234567     | AA           | 09/01/2023 - 09/30/2023 |                       |                 | Awaiting<br>Disbursement<br>Process | \$961.68          | <u>cancel payment</u> |  |  |
| expedite<br>change payee<br>payee details | Person, Penelope / 7654321 | AA           | 08/01/2023 - 08/31/2023 |                       |                 | Awaiting<br>Disbursement<br>Process | \$779.52          | cancel payment        |  |  |
| expedite<br>change payee<br>payee details | Doe, John / 1112222        | AA           | 07/17/2023 - 07/31/2023 |                       |                 | Awaiting<br>Disbursement<br>Process | \$438.46          | <u>cancel payment</u> |  |  |

### **Expediting Payments**

**Conditions:** The **expedite** hyperlink will only display on State Disbursements where:

- a. The Expedite Code is Awaiting Disbursement Process, and
- b. For AA, SAMS, and AAC payments, if the logged in user has Agency Fiscal Supervisor and/or Agency Fiscal Worker security.
- c. For KPIP payments, if the logged in user has KPIP Fiscal security.

**Important:** if the Payee Name and/or Address needs to be changed, please do that first before expediting payments.

1. Click the **expedite** link next to the disbursement record you wish to expedite.

|                                                       | Person Name / ID       | Service Type                  | Payment Dates           | Voucher<br>Related ID | Warrant<br>Date    | Warrant/EFT<br>Status               | Warrant<br>Amount |                |
|-------------------------------------------------------|------------------------|-------------------------------|-------------------------|-----------------------|--------------------|-------------------------------------|-------------------|----------------|
| <u>expedite</u><br>change payee<br>payee details<br>✓ | Child, Caden / 1234567 | AA                            | 09/01/2023 - 09/30/2023 |                       |                    | Awaiting<br>Disbursement<br>Process | \$961.68          | cancel payment |
| Provider ID:<br>2223333                               |                        | Payee Name:<br>Child, Coriand | er                      |                       | Payee Ac<br>100 Ma | ldress:<br>ain Street, Anywh        | nere, OH 44       | 000-0000       |

- 2. The system will display a validation message which indicates "This payment will be issued to <Payee Name> At <Payee Address>. Do you want to continue?"
- 3. Click **OK** to expedite the payment or **Cancel** to terminate the action.

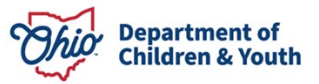

#### sacwis-hlp.jfs.ohio.gov says

This payment will be issued to 'Child, Coriander' At '100 Main Street, Anywhere, OH 44000-0000' Do you want to continue?

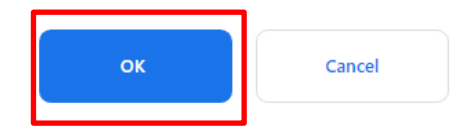

### 4. The system will indicate that the data has been saved.

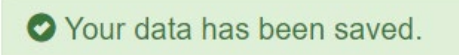

5. The Warrant/EFT Status for the expedited record will now display as "Awaiting Expedite Process".

| Service<br>Type | Payment Dates           | Voucher Related<br>ID | Warrant<br>Date | Warrant/EFT Status           | Warrant<br>Amount |
|-----------------|-------------------------|-----------------------|-----------------|------------------------------|-------------------|
| AA              | 09/01/2023 - 09/30/2023 |                       |                 | Awaiting Expedite<br>Process | \$961.68          |

# **Changing Payee**

**Conditions:** The **change payee** hyperlink will only display on State Disbursements where:

- a. The Expedite Code is Awaiting Disbursement Process, and
- b. For AA, SAMS, and AAC payments, if the logged in user has Agency Fiscal Supervisor and/or Agency Fiscal Worker security.
- c. For KPIP payments, if the logged in user has KPIP Fiscal security.
- 1. To change payee information for a disbursement, you must first proceed to the Provider Payment Info left hand navigation link in the Payment sub-tab of the Financial tab.
- 2. Complete a Provider Search or enter the Provider ID associated to the payee.

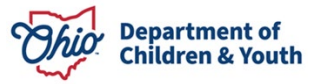

| Home                                                                          | Intake          | Case                | Provider                 | Financial          | Administration |
|-------------------------------------------------------------------------------|-----------------|---------------------|--------------------------|--------------------|----------------|
| Workload Action It                                                            | ems Services I  | Eligibility Payment | Benefits Statistical & E | xpenditure Reports |                |
| < >                                                                           |                 |                     |                          |                    |                |
| Create Payment Requests Payment Requests Roster                               | Provider Search |                     |                          |                    |                |
| <u>Disburse Payment</u><br>Payment Search<br>Agency Repayment Plan            | Provider Search |                     | ~ OR ~                   | Provider ID:       | Go             |
| State Disbursements<br>Create Subsidy Payment                                 |                 |                     |                          |                    |                |
| Provider Payment Info      Provider Payment Plan      Kinshin Support Program |                 |                     |                          |                    |                |
| State Provider Repayment Plan                                                 |                 |                     |                          |                    |                |

The Maintain Payment Information screen appears.

- 3. Determine if the payee information needs to be modified for the Provider ID as a whole or in the case of AA, for the Child Specific Provider Payment Information. For this example, the change will be made for Child Specific subsidy payments.
- 4. Select the child from the drop down.
- 5. Click Add Payment Information.

| Child Specific Provider Payment Information for Adoption Subsidy Payments |                                                                                                    |       |     |             |                 |                |          |              |   |  |  |
|---------------------------------------------------------------------------|----------------------------------------------------------------------------------------------------|-------|-----|-------------|-----------------|----------------|----------|--------------|---|--|--|
|                                                                           |                                                                                                    |       |     |             |                 |                |          |              | _ |  |  |
| Payee Name                                                                | Payment Method                                                                                                    | Child | DOB | Agency / ID | Payment Address | Effective Date | End Date | Created Date |   |  |  |
| To override the payment address                                           | To override the payment address as identified above for a specific child, select the child and click "Add Payment Information" below. |       |     |             |                 |                |          |              |   |  |  |
|                                                                           |                                                                                                    |       |     |             |                 |                |          |              |   |  |  |
| Child:                                                                    |                                                                                                    |       |     |             |                 |                |          |              |   |  |  |
| Person, Penelope - 01/01/                                                 | 2010 🗸                                                                                                    |       |     |             |                 |                |          |              |   |  |  |
|                                                                           |                                                                                                    |       |     |             |                 |                |          |              |   |  |  |
| Add Payment Information                                                   |                                                                                                    |       |     |             |                 |                |          |              |   |  |  |
|                                                                           |                                                                                                    |       |     |             |                 |                |          |              |   |  |  |
|                                                                           |                                                                                                    |       |     |             |                 |                |          |              |   |  |  |

- 6. Follow the directions found in the Knowledge Base Article Adding Payment Information for a Provider.
- 7. Returning to the State Disbursement record, click on the **change payee** link next to the disbursement record to modify.

|                                                       | Person Name / ID           | Service Type                  | Payment Dates           | Voucher<br>Related ID | Warrant<br>Date | Warrant/EFT<br>Status               | Warrant<br>Amount |                |
|-------------------------------------------------------|----------------------------|-------------------------------|-------------------------|-----------------------|-----------------|-------------------------------------|-------------------|----------------|
| <u>expedite</u><br>change payee<br>payee details<br>✔ | Person, Penelope / 7654321 | AA                            | 08/01/2023 - 08/31/2023 |                       |                 | Awaiting<br>Disbursement<br>Process | \$779.52          | cancel payment |
| Provider ID:<br>22222222                              |                            | Pavee Name:<br>Person, Perciv | val                     |                       | Payee Ac        | ldress:<br>Street Anvwhei           | re OH 440         | 00-000         |

8. The system will refresh with updated provider payment information. To confirm, check the payee details as detailed in the next section.

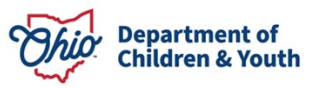

|                                                              | Person Name / ID           | Service Type    | Payment Dates           | Voucher<br>Related ID | Warrant<br>Date | Warrant/EFT<br>Status               | Warrant<br>Amount |                |
|--------------------------------------------------------------|----------------------------|-----------------|-------------------------|-----------------------|-----------------|-------------------------------------|-------------------|----------------|
| <u>expedite</u><br><u>change payee</u><br>payee details<br>V | Person, Penelope / 7654321 | AA              | 08/01/2023 - 08/31/2023 |                       |                 | Awaiting<br>Disbursement<br>Process | \$779.52          | cancel payment |
| Provider ID: Pavee Name: Pavee Address:                      |                            |                 |                         |                       |                 | 44000 0000                          |                   |                |
| 222222222                                                    |                            | Patricia Person |                         |                       | 10 Oak \$       | St, Anywhere, OH                    | 44000-0000        |                |

### **Viewing Payee Details**

- 1. Click the caret beneath the payee details link next to the desired record.
- 2. The payee details will appear beneath the record within the grid.

|                                                         | Person Name / ID       | Service Type     | Payment Dates           | Voucher<br>Related ID | Warrant<br>Date | Warrant/EFT<br>Status               | Warrant<br>Amount |                       |
|---------------------------------------------------------|------------------------|------------------|-------------------------|-----------------------|-----------------|-------------------------------------|-------------------|-----------------------|
| <u>expedite</u><br><u>change payee</u><br>payee details | Child, Caden / 1234567 | AA               | 09/01/2023 - 09/30/2023 |                       |                 | Awaiting<br>Disbursement<br>Process | \$961.68          | <u>cancel payment</u> |
| $\checkmark$                                            |                        |                  |                         |                       |                 |                                     |                   |                       |
| Provider ID:                                            |                        | Payee Name:      |                         |                       | Payee Ad        | dress:                              |                   |                       |
| 2223333                                                 |                        | Child, Coriander |                         |                       |                 | ain Street, Anywh                   | ere, OH 44        | 4000-0000             |

# **Canceling Payments**

**Conditions:** The **cancel payment** hyperlink only displays on State Disbursements where:

- a. The Expedite Code is Awaiting Disbursement Process, and
- b. For AA, SAMS, and AAC payments, if the logged in user has Agency Fiscal Supervisor and/or Agency Fiscal Worker security
- c. For KPIP payments, if the logged in user has KPIP Fiscal security.
- 1. Click on the cancel payment hyperlink to the right of the record.

|                          | Person Name / ID           | Service Type | Payment Dates           | Voucher<br>Related ID | Warrant<br>Date | Warrant/EFT<br>Status    | Warrant<br>Amount |                      |
|--------------------------|----------------------------|--------------|-------------------------|-----------------------|-----------------|--------------------------|-------------------|----------------------|
| expedite<br>change payee | Person, Penelope / 7654321 | AA           | 08/01/2023 - 08/31/2023 |                       |                 | Awaiting<br>Disbursement | \$779.52          | <u>cancel paymen</u> |
| payee details            |                            |              |                         |                       |                 | Process                  |                   |                      |
| ~                        |                            |              |                         |                       |                 |                          |                   |                      |

2. The message, "Canceling this payment will permanently remove this record. Do you wish to continue?" will display. Click **OK** to proceed or Cancel.

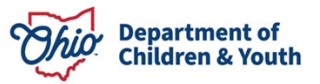

# sacwis-hlp.jfs.ohio.gov says

Canceling this payment will permanently remove this record. Do you wish to continue?

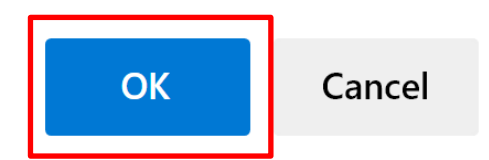

3. A confirmation at the top of the screen will indicate the data has been saved, meaning payment has been canceled.

Your data has been saved.

### **Payment Details**

- Expedited payments are processed in a daily overnight batch and sent to OAKS. They will be processed within 3-5 days.
- An EFT is sent to the payee or a check sent, depending on their payment preference.
- Monthly payments are generated on the 22<sup>nd</sup> of each month.
- All checks generated are future dated for the first of the month.
- KPIP and PASSS payments are manually created,
- KGAP and AA future dated.

If you need additional information or assistance, please contact the OFC Automated Systems Help Desk at <u>SACWIS\_HELP\_DESK@jfs.ohio.gov</u>.

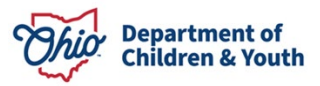